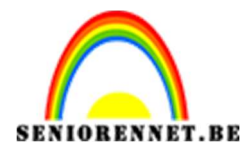

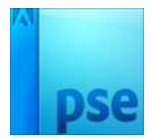

PSE- Bubbels Bubbels

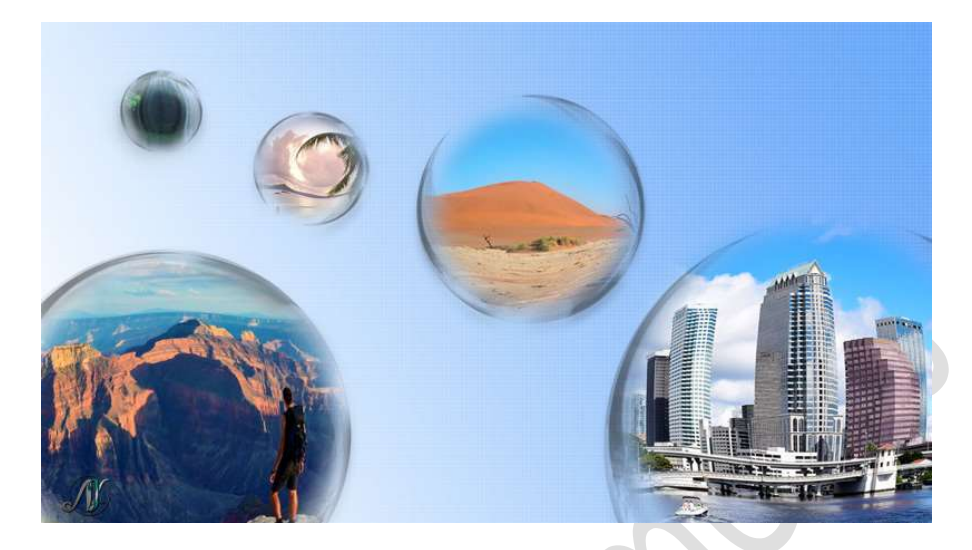

**Benodigdheden:** Bubbel – canyon – rivier – stad1 – stad2 – vliegtuig – waterval – woestijn of eigen afbeeldingen.

- 1. Open een nieuw document: **1920 X 1082 px 300ppi witte** achtergrond.
- Voeg de afbeelding met bubbel toe aan jouw werkdocument. Neem het Ovaal Selectiegereedschap en maak een cirkel selectie. Selecteren→ Selectie omkeren → delete toets aanklikken → deselecteren.

|   | . 10 5                   | 051015.                                                      | 20. 25. 30. 35                | 5,  40,  45,  50,                    | 55 60 65 70   | 75, 80, 85, 9 | 0 <u>.95</u> .100,11 | 15 111 | Normaa | Dekking: [<br>bubbel<br>Achtergrond | 100% 🔻 |
|---|--------------------------|--------------------------------------------------------------|-------------------------------|--------------------------------------|---------------|---------------|----------------------|--------|--------|-------------------------------------|--------|
|   |                          |                                                              |                               |                                      |               |               |                      |        |        |                                     |        |
| 3 | 3.33%<br>)vaal selectiel | Doc: 5,93M/7,50M<br>cader<br>Nieuw<br>Nieuw<br>Anti-aliasing | > +<br>E<br>Hoogte/breedte-ve | Doezelaar: O<br>rhouding: Norm<br>B: | 0 px<br>aal • | Randen ve     | <b>(</b> )           | *<br>* |        |                                     |        |

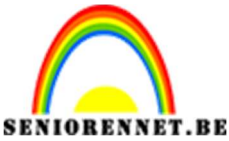

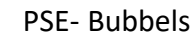

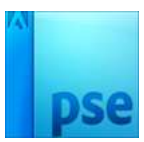

3. Ga naar Verbeteren → Omzetten in zwart-wit → Landschapsfoto's → OK

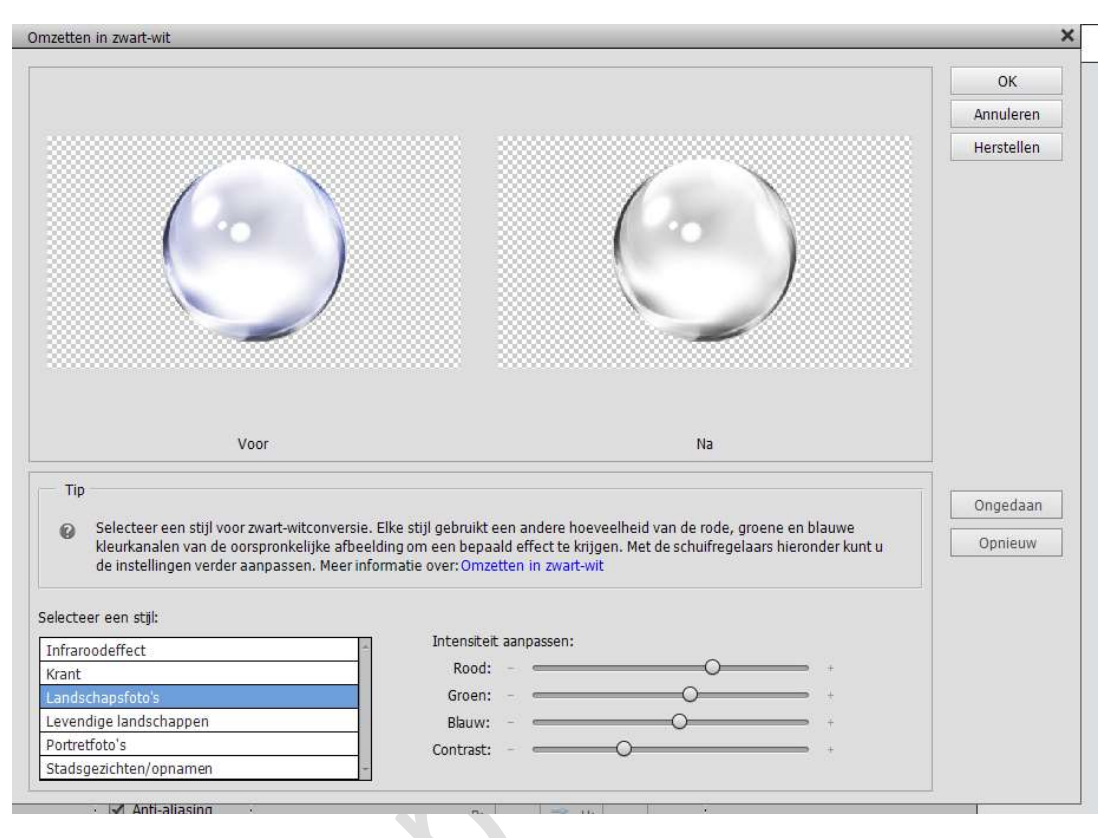

4. CTRL+klik op de laagminiatuur van de bubbel.
 Ga naar Bewerken → Penseel definiëren op basis van selectie → geef een passende naam → OK

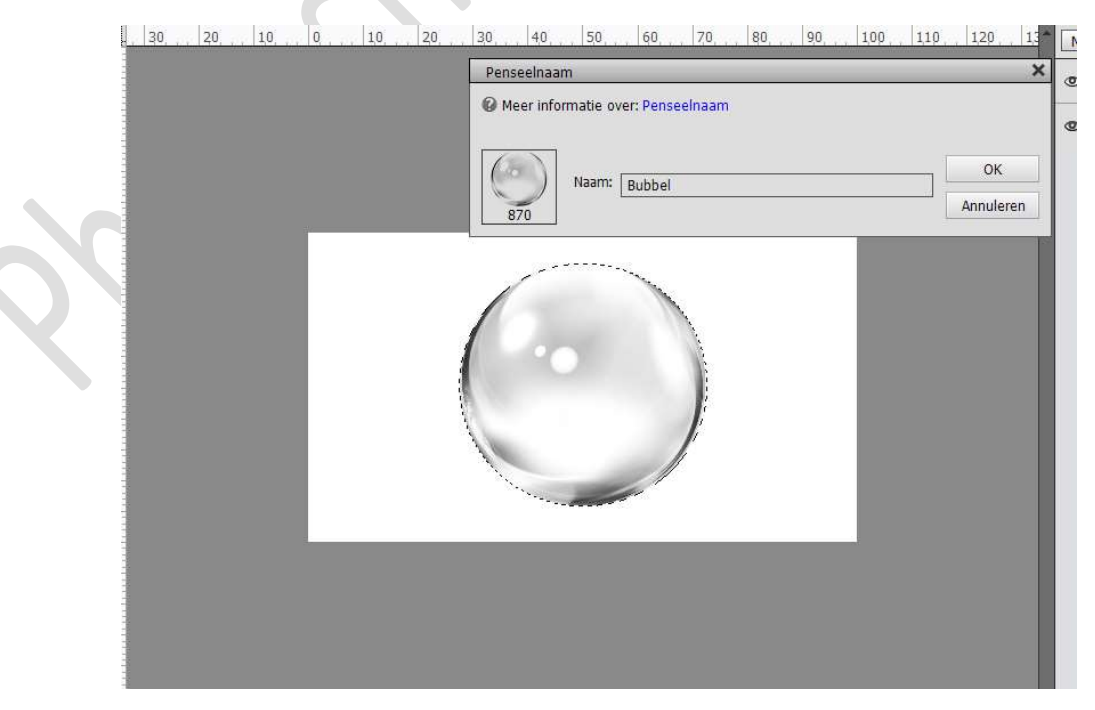

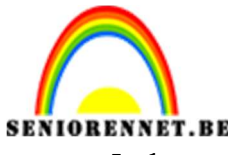

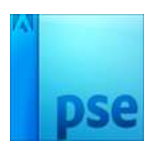

PSE- Bubbels Je kan nu de laag met de bubbel verwijderen of sluiten.

 Plaats een nieuwe laag en noem deze bubbel 1 Zet het Voorgrondkleur op zwart. Kies het zojuist gemaakte penseel en zet de grootte op 1000px Klik rechts onderaan.

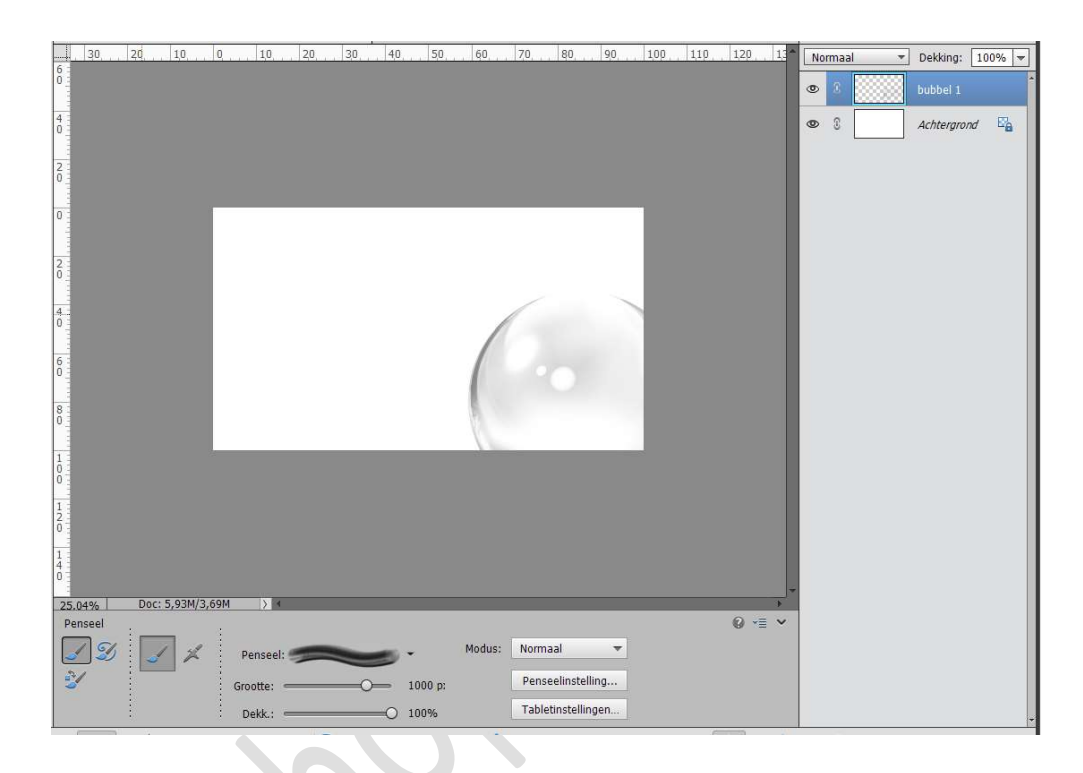

6. Plaats een nieuwe laag en noem deze bubbel 2 Zet het penseel op 800 px en de naar penseelinstelling en zet de hoek van penseel op 142° Plaats het penseel in de linker hoek.

 20.
 20.
 10.
 0.
 20.
 20.
 40.
 59.
 60.
 70.
 80.
 100.
 110.
 120.
 1
 Immaal
 Dektory
 Dektory
 Dektory
 Dektory
 Dektory
 Dektory
 Dektory
 Dektory
 Dektory
 Dektory
 Dektory
 Dektory
 Dektory
 Dektory
 Dektory
 Dektory
 Dektory
 Dektory
 Dektory
 Dektory
 Dektory
 Dektory
 Dektory
 Dektory
 Dektory
 Dektory
 Dektory
 Dektory
 Dektory
 Dektory
 Dektory
 Dektory
 Dektory
 Dektory
 Dektory
 Dektory
 Dektory
 Dektory
 Dektory
 Dektory
 Dektory
 Dektory
 Dektory
 Dektory
 Dektory
 Dektory
 Dektory
 Dektory
 Dektory
 Dektory
 Dektory
 Dektory
 Dektory
 Dektory
 Dektory
 Dektory
 Dektory
 Dektory
 Dektory
 Dektory
 Dektory
 Dektory
 Dektory
 Dektory
 Dektory
 Dektory
 Dektory
 Dektory
 Dektory
 Dektory
 Dektory
 Dektory
 Dektory
 Dektory
 Dektor

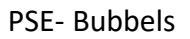

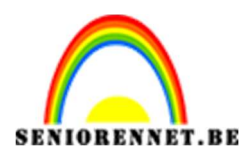

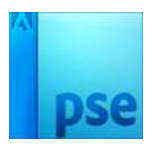

7. **Voeg** nog wat **bubbels** toe, wel telkens op een **aparte laag**. Pas de **grootte** en de **hoek** aan.

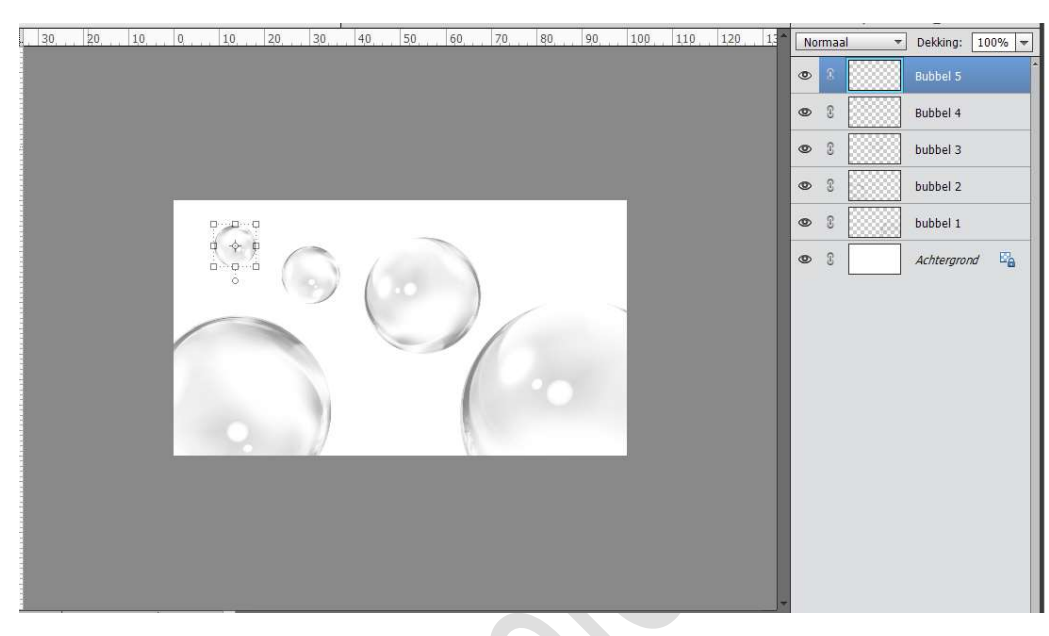

8. Open je foto's en plaats deze in jouw werkdocument. Geef elke bekomen laag een passende naam.
De lagen van de foto's vereenvoudigen.
Oogjes uitzetten van enkele lagen met foto's, zodat we één foto kunnen bewerken.

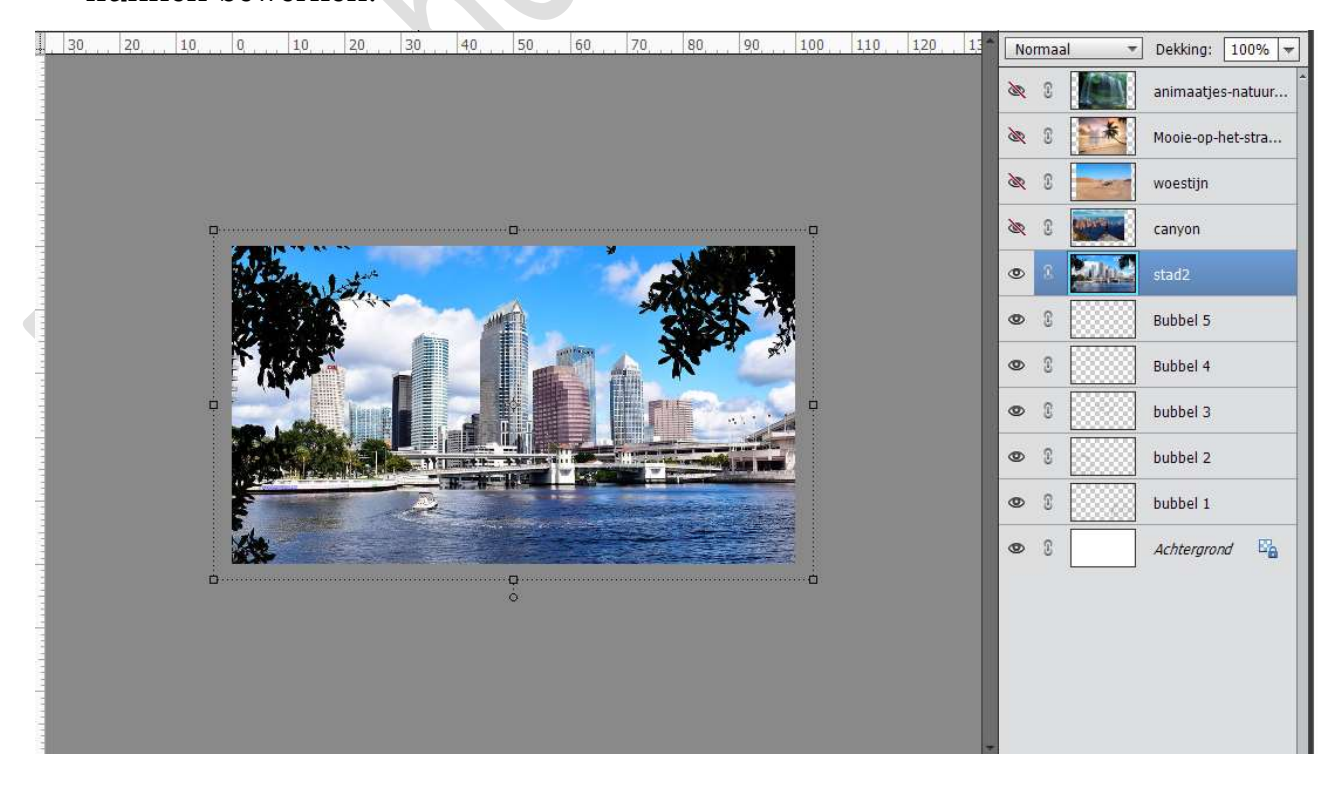

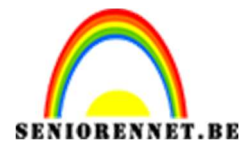

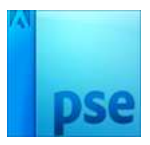

9. Onze eerste afbeelding staat open en deze gaan we bewerken. Ga naar Filter → Vervormen → Uitvloeien → u kieste ZWELLEN → Penseelgrootte: 900 px → klik op het deel van je foto dat je wenst voor in de bubbel. Je klikt wel enkele keren op dezelfde plaats → OK

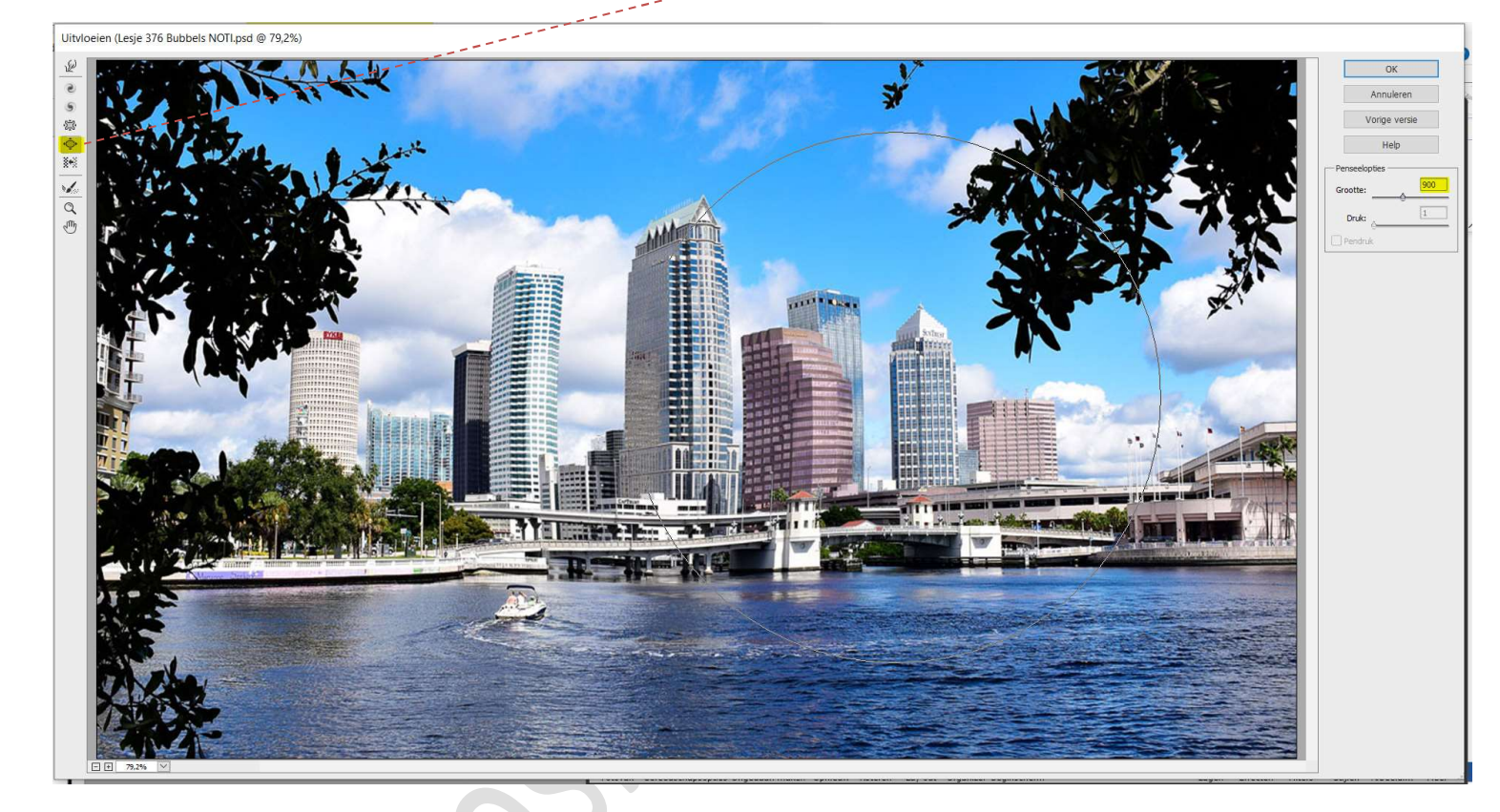

## 10. Activeer het Ovaal Selectiekader.

Trek dan een **cirkelselectie** rondom de vorm, zet wel de **Doezelaar** op **30 px**.

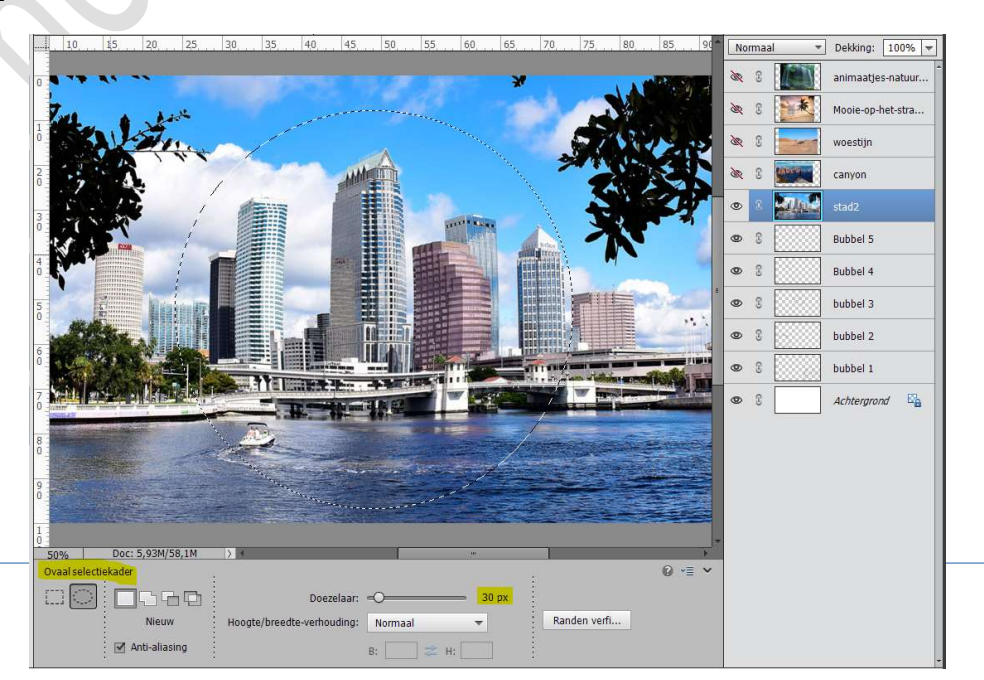

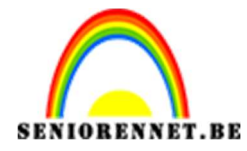

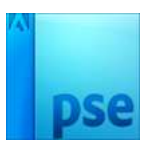

# Selectie omkeren en delete

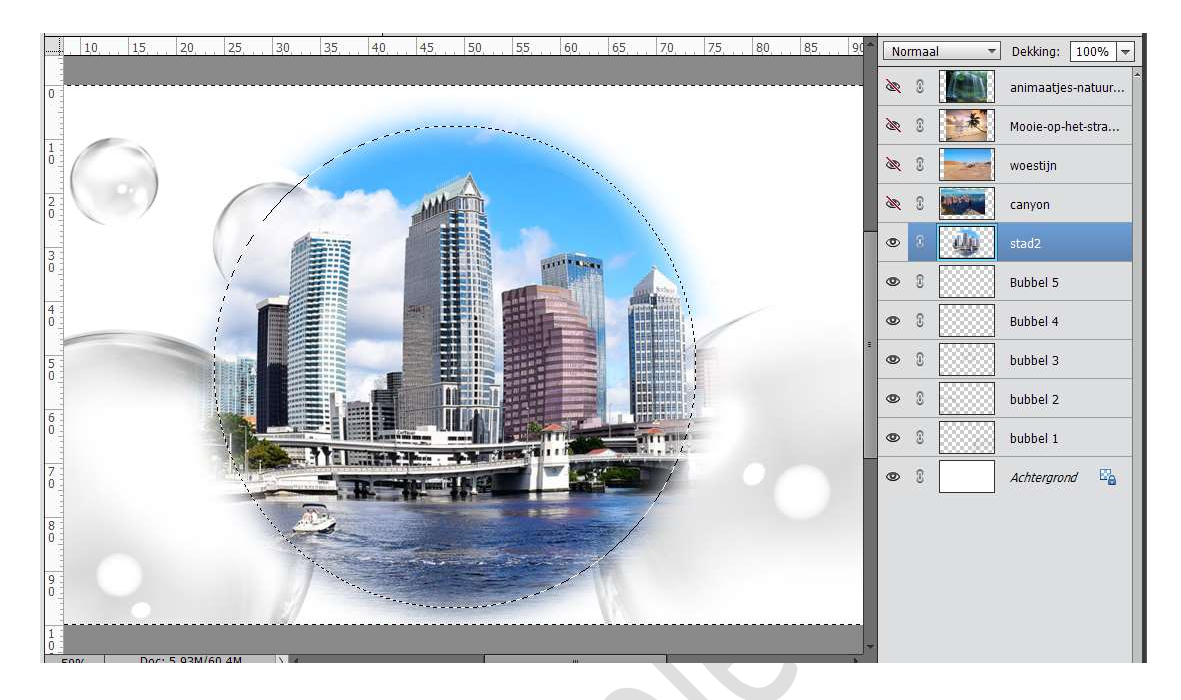

11. Sleep je foto boven bubbel 1.Pas de grootte aan en plaats deze in deze bubbel.

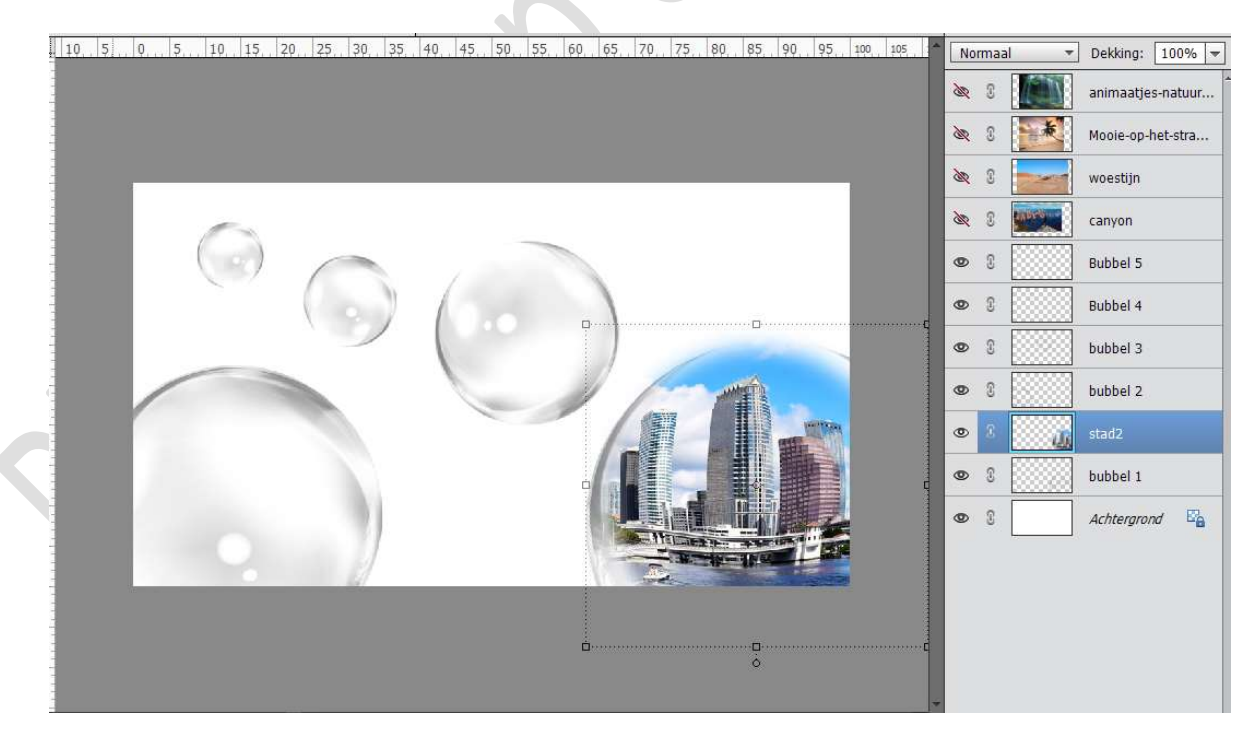

12. Herhaal de stappen 9 tot 11 voor alle andere foto's.
Pas de grootte van je afbeelding aan, aan de grootte van je bubbel waar je de foto zult plaatsen.
Filter → Vervormen → Uitvloeien → Gereedschap Zwellen → pas

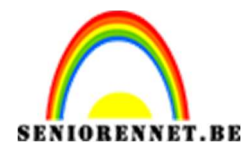

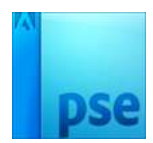

steeds de grootte van je penseel aan. Cirkelselectie maken en jouw doezelaar verkleinen voor kleine foto's.

#### Selectie omkeren **→** delete.

Plaats de foto boven de gekozen bubbel.

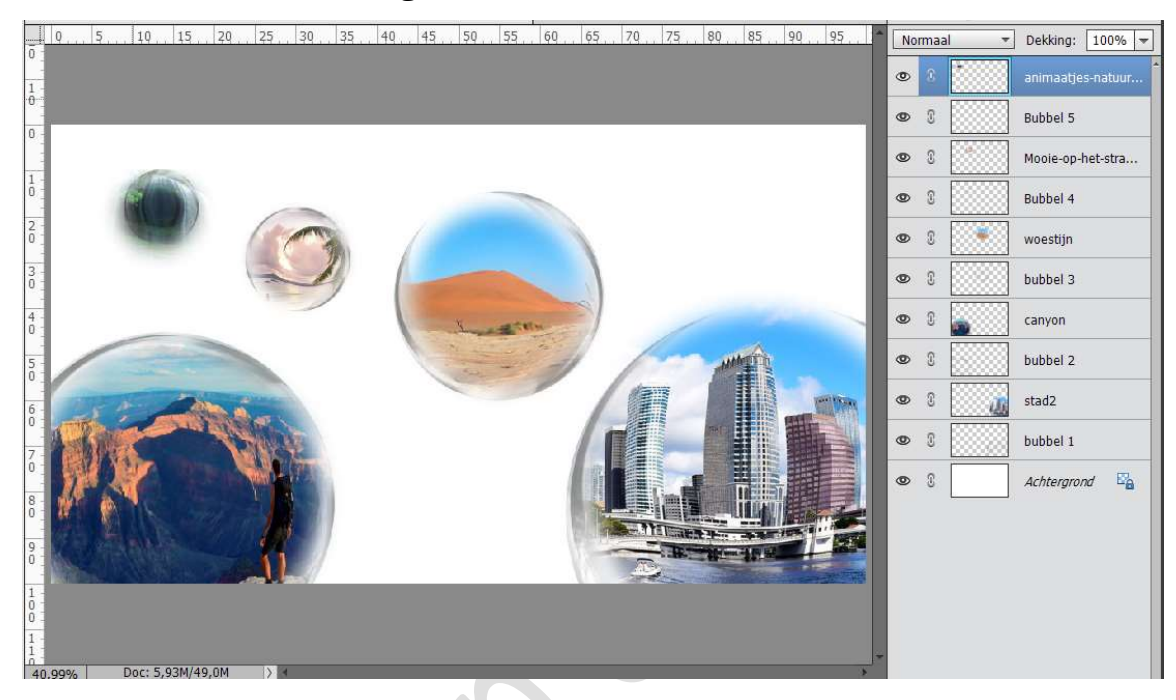

 Rond iedere bubbel het teveel dat buiten de bubbel steekt weg vegen met een zachte gum, zet de dekking in de optiebalk van de gum op 20%.

Veeg over de randen van de bubbel.

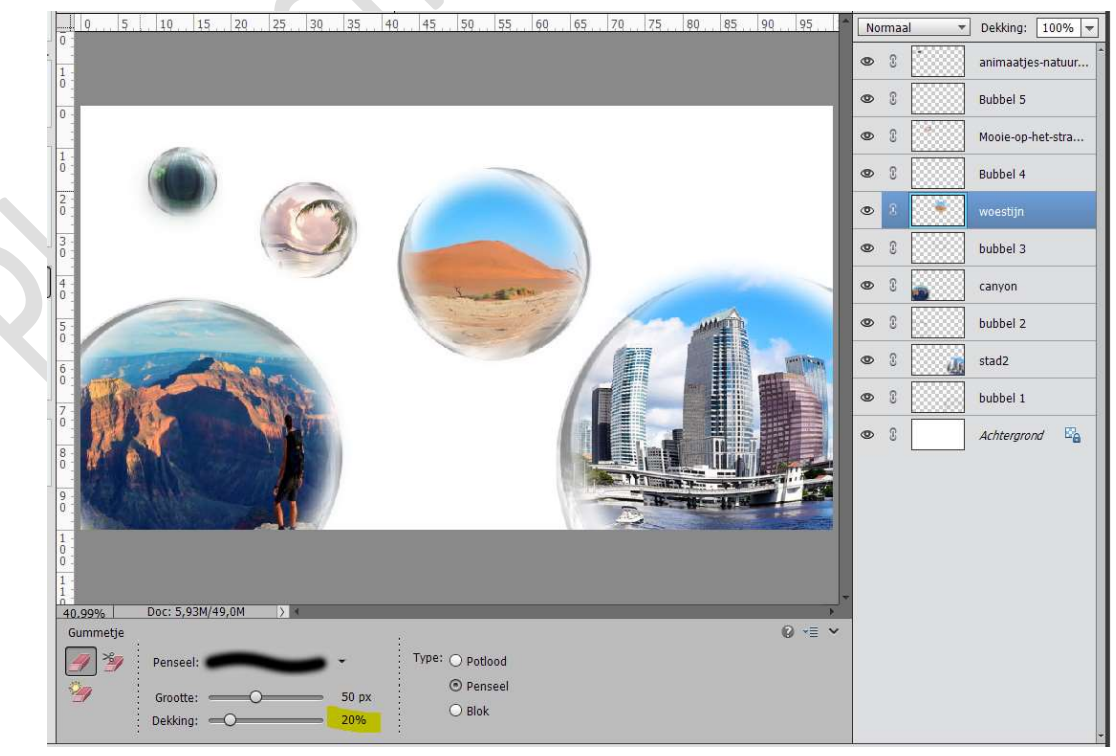

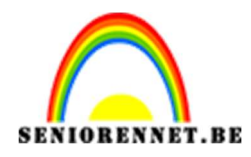

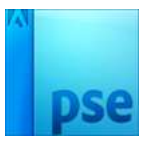

14. We gaan onze bubbels een Laagstijl "Gloed buiten" geven.
 Grootte: 6 px – Dekking: 75% - Kleur: # 151313

|              |                                                                                                    |            |           |              | Stijlinstelling                     |       | x  |  |  |  |
|--------------|----------------------------------------------------------------------------------------------------|------------|-----------|--------------|-------------------------------------|-------|----|--|--|--|
|              |                                                                                                    |            |           |              | O Meer informatie over: laagstijlen |       |    |  |  |  |
|              |                                                                                                    |            |           |              | Voorvertoning                       |       |    |  |  |  |
| 6            | Selecteer kleur voor gloed buiten:                                                                                                    |            |           |              | Belichtingshoek: 90 °               |       |    |  |  |  |
|              | Ø Meer informatie over: kleuren kiezen                                                                                                    | Nieuwe     | ОК        |              | Slagschaduw                         |       |    |  |  |  |
|              |                                                                                                    |            | Annuleren |              | 😎 🗹 Gloed                           |       |    |  |  |  |
|              |                                                                                                    | <b>•</b> • |           |              | 🔲 🔲 Binnen                          |       |    |  |  |  |
|              | and the second second second second second second second second second second second second second second second                                                                                                    | Huidige    |           | -            | Grootte:                            | - 29  | px |  |  |  |
|              | and the second second second second second second second second second second second second second second second                                                                                                    |            |           |              | Dekking:                            | - 35  | %  |  |  |  |
|              | and the second second se |            |           |              |                                     |       |    |  |  |  |
| Br A         | the second second second second second second second second second second second second second second second s                                                                                                    |            |           |              | Buiten                              |       | _  |  |  |  |
| 1012 made    | and the second second se | 0 B: 0 %   |           | (and         | Grootte:                            | - 6   | px |  |  |  |
| AL AL        | and the second second se | O R: 21    |           |              | Dekking:                            | - 75  | %  |  |  |  |
| THE STOR     | the second second second second second second second second second second second second second second second s                                                                                                    | ○ G: 19    |           |              | Schuine rand                        |       |    |  |  |  |
| W ALS        | and the second second second second second second second second second second second second second second second                                                                                                    | OB: 19     |           | i ii         | Streek                              |       |    |  |  |  |
| No Mark      | 0                                                                                                    | # 151313   |           | 1 1 m a      |                                     |       |    |  |  |  |
| New Stelling | Alleen webkleuren                                                                                                    |            |           | - Bill and a | Herstellen Annu                     | leren | ОК |  |  |  |
|              |                                                                                                    | _          |           |              |                                     |       |    |  |  |  |

## We gaan ook nog een **Slagschaduw** geven. **Grootte: 18px – Afstand: 18 px – Dekking: 50% - Kleur: #151313**

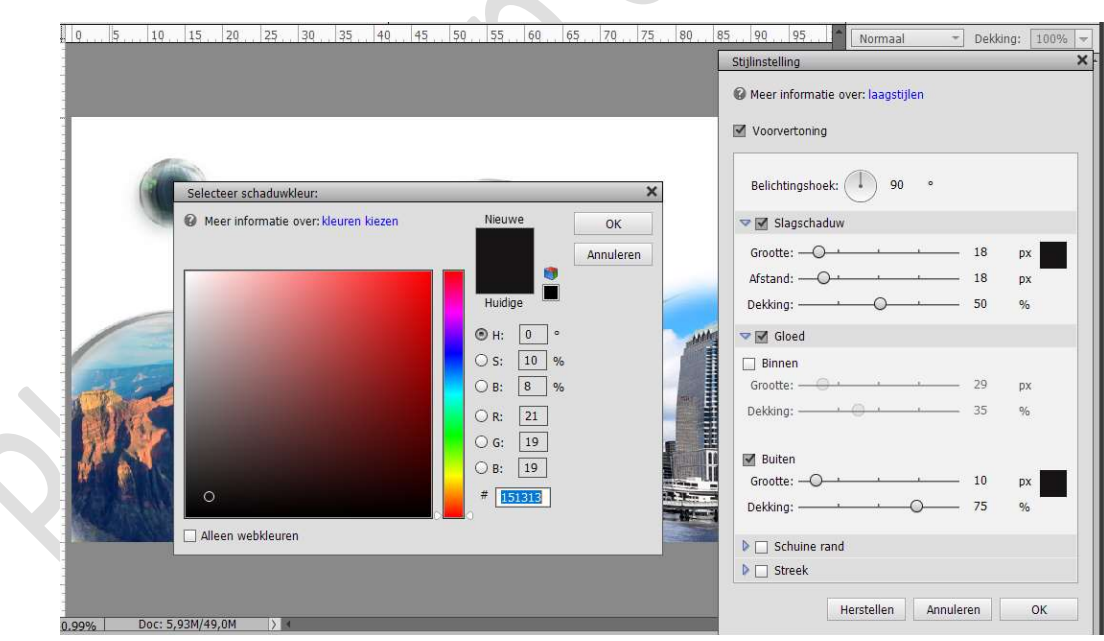

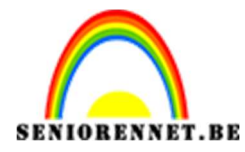

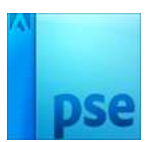

#### Kopieer deze laagstijl en plak deze op alle andere lagen bubbels.

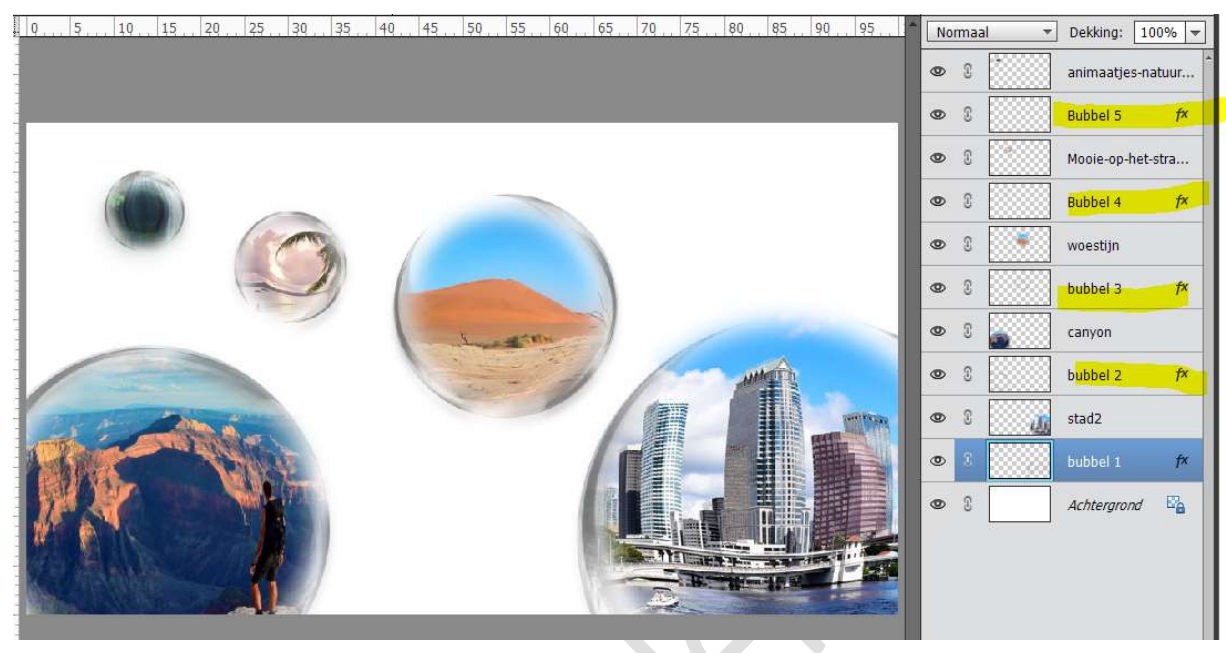

15. **Plaats** boven de Achtergrondlaag een **nieuwe laag** en noem deze **Verloop**.

Zet Voorgrondkleur op #8BC0FB en Achtergrondkleur op Wit. Trek een Lineair Verloop van rechts boven naar links onder.

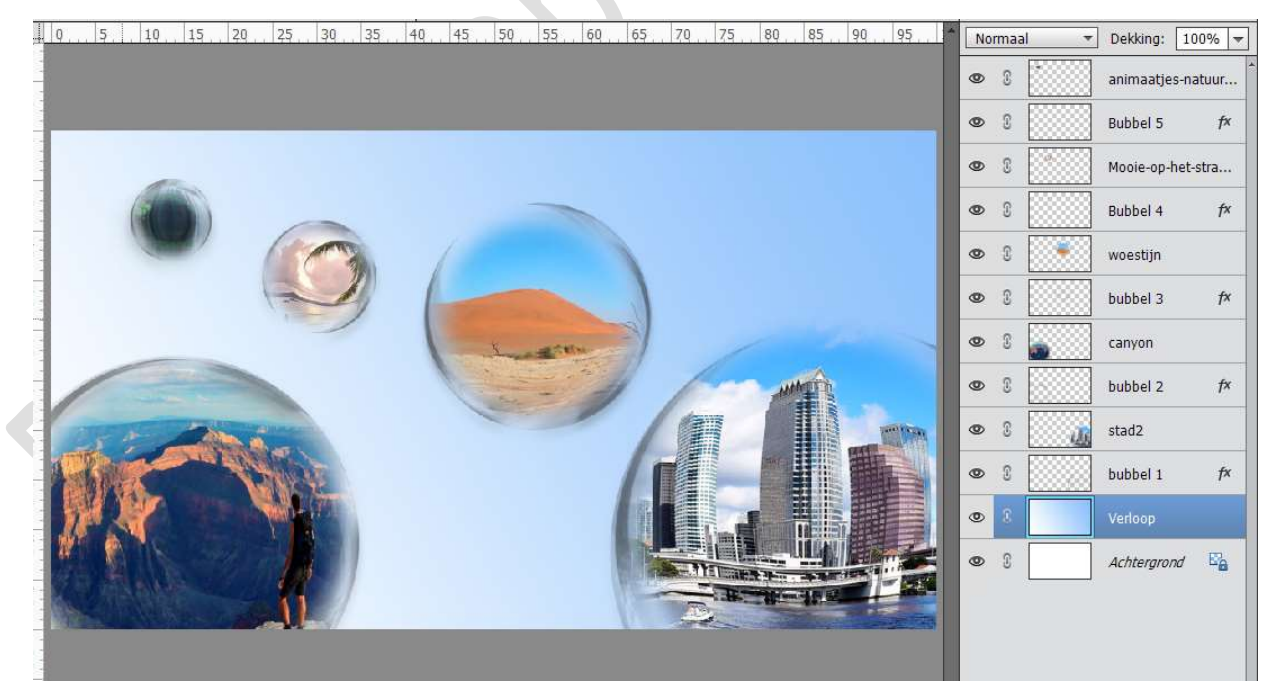

16. Ziezo, ons bubbels zijn klaar. Werk af naar keuze. Vergeet jouw naam niet.

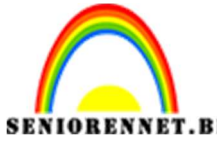

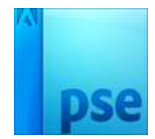

PSE- Bubbels Sla op als PSD: max. 800 px aan langste zijde. Sla op als JPEG: max. 150kb

Veel plezier ermee NOTI